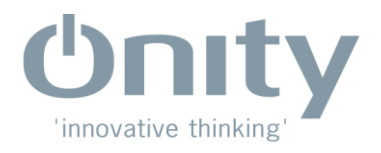

## Suporte Técnico - Onity

| Quais as causas de um cartão não abrir a fechadura;                              |
|----------------------------------------------------------------------------------|
| O que fazer quando o cartão do hóspede não abre a fechadura;                     |
| Como carregar o programador portátil PP;                                         |
| Como atualizar a fechadura com o PP;                                             |
| Como ler as aberturas da fechadura na porta com o PP;                            |
| Como ler as aberturas do PP no sistema (Gravador ou Computador);                 |
| Como realizar o teste na fechadura com o PP.                                     |
| O que fazer quando se perde um cartão mestre;                                    |
| Como cancelar um cartão mestre perdido;                                          |
| Como trocar a senha de acesso de um usuário no sistema (Gravador ou computador); |
| Como adicionar ou apagar um novo usuário no sistema (Gravador ou computador)     |
| Como trocar as pilhas da fechadura;                                              |
| Quais são os significados dos sinais luminosos da fechadura;                     |
| Como realizar a abertura de emergência da fechadura através do PP;               |
| Como diagnosticar problemas com o cabo de privacidade                            |
| Como proceder o arrombamento da fechadura                                        |
| Como verificar se o sistema está em rede (HT24W)                                 |
| Como direcionar uma gravadora (HT24W)                                            |
| Erro ao gravar cartões (Onportal)                                                |
| Sistema apresenta erro ao entrar (Onportal)                                      |
|                                                                                  |

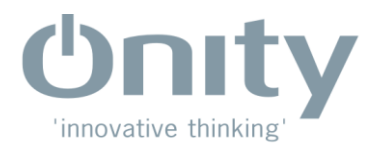

## Quais as causas de um cartão não abrir a fechadura

O cartão não abre uma fechadura por diversas razões:

- Data do cartão já expirada;
- Número do cartão não corresponde a fechadura;
- Cartão desmagnetizado;
- Cartão cancelado;
- Fechadura com horário desatualizado;
- Fechadura com número incorreto.

<u>Início</u>

## O que fazer quando um cartão de hóspede não abre a fechadura

#### Seqüência:

- Verifique o tipo de sinal luminoso indicado pela fechadura; (Sinais Luminosos)
- Verifique a data de validade do cartão através da leitura ;
- Verifique o número do apartamento gravado no cartão através da leitura;
- Verifique se a fechadura está atualizada,com a data e hora corretas (Através de teste com PP) (*Teste com PP*)
- Verifique se a fechadura está programada corretamente (Através de teste com PP)
- Verifique a condição das pilhas (Através de teste com PP)

#### <u>Início</u>

## Como carregar dados ao programador portátil (P.P.) HT24W

#### Sistema HT24W (Baseado no computador)

- Conecte o P.P. no Distribuidor através do cabo específico a esta função (RS232).
- 2. Digite a Senha de Acesso no sistema..
- 3. Selecione o menu "Manutenção"
- 4. Selecione a função "Carregar dados ao

Ultima revisão:

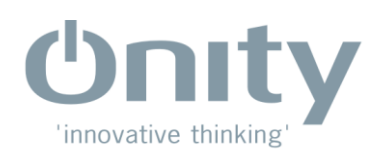

## PP"

- 5. Ligue o P.P na tecla vermelha ON/CLR"
- Selecionar para carregar "Datas, Horários e Códigos"
- Selecione a opção "Todas as fechaduras"
- 8. Selecione a opção "Ouvir Portes"
- 9. Deixar o campo **Senha** preferencialmente em branco
- Será iniciada a carga do P.P., aguarde o fim da operação, e então o mesmo estará pronto para utilizar na fechadura.

OBS: A opção CARGA COMPLETA carrega para o PP todas as funções disponíveis. Está incluso nestas funções a função 4-INICIALIZAR. A função inicializar só deverá ser utilizada quando se instala uma nova fechadura, ou quando troca-se o nome da porta. Nunca utilize para atualizar a fechadura, pois a auditoria será apagada. Para atualizar, utilize apenas a função 1 – UPDATE. Para inibir a função INICIALIZAR, quando estiver carregando o PP, selecione a opção Somente dados horários.

## Como carregar dados ao programador portátil (P.P.) HT22W

#### Sistema HT22 (Baseado no Gravador)

- Conecte o P.P. no gravador através do cabo específico a esta função.
- Digite a Senha de Acesso no gravador <ENTER>.
- Pressione a tecla "Menu" e a Seta para direita até o menu "Comunicações"
- Selecione a função "Carregar P.P" <ENTER>
- 5. Ligue o P.P na tecla vermelha "ON/CLR"
- 6. Se surgir na tela a abertura de fechadura,

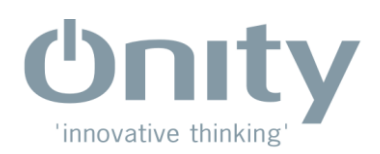

tecle **CLR** para prosseguir. Aparecerá um mensagem que as aberturas serão apagadas. Tecle **ENTER** para prosseguir

- Selecione no gravador a opção "Carga Completa" ou "Somente dados horários" <ENTER>
- Aparecerá uma tela "Senha do P.P., tecle "<CLR> para nenhuma, ou digite uma senha de 4 números;
- Aparecerá na tela automaticamente o primeiro apartamento da lista, tecle <ENTER>
- 10. No segundo campo, surgirá o último apartamento, tecle <ENTER>
- Será iniciada a carga do P.P., aguarde o fim da operação, e então o mesmo estará pronto para utilizar na fechadura.

OBS: A opção CARGA COMPLETA carrega para o PP todas as funções disponíveis. Está incluso nestas funções a função 4-INICIALIZAR. A função inicializar só deverá ser utilizada quando se instala uma nova fechadura, ou quando troca-se o nome da porta. Nunca utilize para atualizar a fechadura, pois a auditoria será apagada. Para atualizar, utilize apenas a função 1 – UPDATE. Para inibir a função INICIALIZAR, quando estiver carregando o PP, selecione a opção Somente dados horários.

### Como atualizar a fechadura

- Conecte o cabo do P.P. no conector localizado abaixo da fechadura e ligue-o na tecla ON/CLR;
- 2- Pressione a tecla "Menu", e selecione a função 1-ATUALIZAR / UPDATE;
- 3- Pressione a tecla **TX** e aguarde o fim da operação.

**Início** 

Ultima revisão:

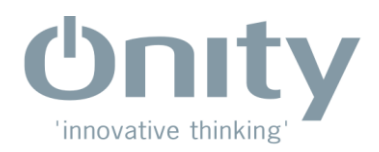

## Como ler as aberturas da fechadura na porta

- Conecte o cabo do P.P. no conector localizado abaixo da fechadura e ligue-o na tecla ON/CLR;
- 2. Pressione a tecla "Menu", e selecione a função 2-READ OPENINGS;
- 3. Pressione a tecla **TX**;
- 4. Aguarde o fim da operação.

Início

### Como ler as aberturas da fechadura no sistema HT24W

#### Sistema HT24W (Baseado no Computador)

- Conecte o P.P. no Distribuidor através do cabo específico a esta função (RS232)
- 2. Digite a senha de acesso no sistema
- 3. Selecione o menu " Segurança "
- Selecione a opção " Abertura de fechaduras"
- 5. Ligue o P.P na tecla vermelha "ON/CLR"
- Ao surgir o número do apartamento, Selecione a mesma e prossiga com os procedimentos;
- Surgirá na tela as aberturas da fechadura correspondente e seus horários de abertura;

<u>Início</u>

## Como ler as aberturas da fechadura no sistema HT22

#### Sistema HT22 (Baseado no Gravador)

- Conecte o P.P. no gravador através do cabo específico a esta função
- Digite a Senha de Acesso no gravador.
   <ENTER>.

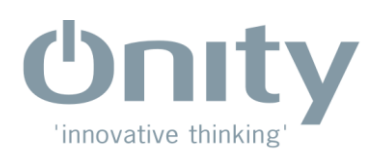

- Pressione a tecla "Menu" e a Seta para direita até "Segurança"
- Selecione a função "Abertura de fechaduras". <ENTER>
- 5. Ligue o P.P na tecla vermelha "ON/CLR"
- Ao surgir o número do apartamento, pressione <ENTER> e prossiga com os procedimentos;
- 7. Surgirá na tela as aberturas da fechadura correspondente;
- No canto inferior direito da tela, estará disponibilizada a quantidade de aberturas da fechadura.

#### Ex: 0001 / 0070 = 70 aberturas

9. Para imprimir pressione a tecla "  $\Phi$  "

## Como interpretar a leitura da fechadura

#### Legenda:

| 101 #0 Cartão Novo           |
|------------------------------|
| 101 #1                       |
| 101 #R                       |
| 101 @1                       |
| GG u01                       |
| Cartão Bloqueador (bloqueia) |
| Cartão Bloqueador (Desbloq.) |
| Cartão Anulador              |
| Abertura com PP              |

Cartão de novo hóspede (usuário original) Cartão cópia número 1 (registra até a sexta cópia) Cartão cópia redundante (excessiva, após sexta cópia) Cartão de abertura única número 1 (max. 4cartões) Usuário número 01 de mestra gerência Utilizado cartão bloqueador p/ bloquear fechadura Utilizado cartão bloqueador p/ desbloquear Utilizado cartão anulador de cliente Abertura da fechadura com PP

<u>Início</u>

#### O que fazer quando se perde um cartão mestre. HT24W

Quando se perde um cartão mestre, deverá realizar o seguinte procedimento:

1- Anular chave mestra na Fechadura

#### Sistema HT24W (Baseado no Computador)

1. Digite a Senha de Acesso no sistema.

Ultima revisão:

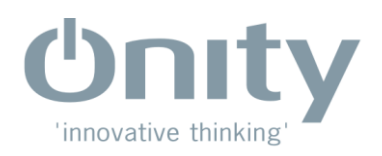

- 2. Selecione o menu "Mestres";
- Selecione a função "Gravar anuladora de mestre"
- Selecione a mestra a ser anulada (ex: Mestra Geral MGG, por piso MP1, etc...) e o usuário da chave
- 5. Grave o cartão;
- Insira em todas as fechaduras a qual a mestra tenha acesso.
- 2 Trocar código da mestra

#### Sistema HT24W (Baseado no Computador)

- 1. Digite a Senha de Acesso no sistema.
- 2. Selecione o menu "Mestres";
- Selecionar a opção "Usuários Mestres"
- Clicar em cima do cartão a ser trocado com o botão direito do mouse
- Selecionar a opção "Cancelar / Reativar"
- Selecionar novamente a opção
   "Cancelar / Reativar para reativar o cartão cancelado
- Gravar todos os cartões que pertencem ao mesmo grupo do cartão cancelado

Início

## O que fazer quando se perde um cartão mestre. HT22

Quando se perde um cartão mestre, deverá realizar o seguinte procedimento:

1- Anular chave mestra na Fechadura

#### Sistema HT22 (Baseado no Gravador)

Ultima revisão:

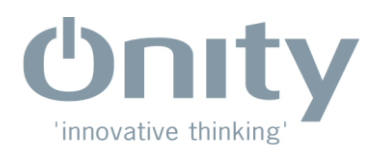

- 1. Digite a Senha de Acesso no sistema.<ENTER>;
- 2. Selecione o menu "Mestres";

 Selecione a função "Gravar anuladora de mestre" <ENTER>;

4. Selecione a mestra a ser anulada (ex: Mestra Geral MGG, por piso MP1, etc...)
<ENTER>;

5. Grave o cartão;

6. Insira em todas as fechaduras a qual a mestra tenha acesso.

2 - Trocar código da mestra

### Sistema HT22 (Baseado no Gravador)

- Digite a Senha de acesso ao sistema <ENTER>;
- Aperte a seta para Direita, selecionando o Menu "Mestres";
- Aperte a seta para baixo até a opção
   "Trocar Código Mestre" <ENTER>;
- Selecione a mestra que deseja trocar o código e tecle <ENTER>; (ex: Mestra Geral MGG, MP1, etc...)
- O sistema apenas solicitará a confirmação > Sim ou Não.
- Após esta operação, grave a nova mestra.

## Alterar senha - Adicionar – Apagar um usuário no sistema HT24W

## Sistema HT24 (Baseado no Computador)

Ultima revisão:

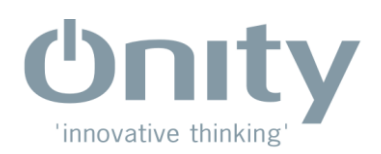

#### 1. Digite a Senha de acesso ao sistema

- 2. Selecione o menu " Segurança ";
- 3. Selecione a função "**Operadores**"
- 4. Selecione a opção abaixo"Modificar" para alterar as
  - informações do usuário
- Selecione "Adicionar" para inserir um novo usuário
- 6. Preencha os campos solicitados
- 7. Selecione "**Deletar**" para apagar o usuário selecionado

<u>Início</u>

## Alterar senha - Adicionar – Apagar um usuário no sistema HT22

#### Sistema HT22 (Baseado no Gravador)

- Digite a Senha de acesso ao sistema <ENTER>;
- Aperte a seta para Direita, selecionando o Menu "Segurança";
- Aperte a seta para baixo até a opção
   "Lista de operadores" <ENTER>;
- Selecione o usuário que deseja trocar a senha e tecle <ENTER>;
- Prossiga com <ENTER> ao surgir o nome;
- 6. No campo da senha, digite a nova.
- Para apagar, no campo nome do usuário, tecle " CLR " confirme com<ENTER>
- Para adicionar, utilize a função adicionar novo

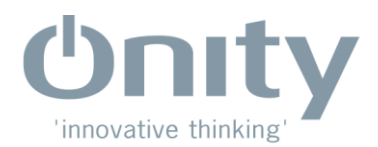

### Como trocar as pilhas da fechadura

- Remova a tampa das pilhas retirando o parafuso localizado abaixo do corpo da fechadura (lado externo), através da chave Torx T-10;
- Retire as pilhas gastas;
- Coloque as novas pilhas. (Observe a posição correta dos pólos);
- Após esta operação, não se esqueça de <u>Atualizar a fechadura com o PP;</u>
- Pilhas recomendadas: Energizer, duracell, Panasonic, sempre ALCALINAS

<u>Início</u>

### Como entender os sinais luminosos da fechadura

A fechadura comunica-se com o usuário através de sinais luminosos. Quando é introduzido um cartão, imediatamente será emitido um sinal luminoso, que poderá ser:

- Luz verde contínua:
  - Acesso permitido
- Luz vermelha contínua:
  - Data de validade do cartão já venceu;
  - Cartão não pertence a fechadura;
- Luz verde e vermelha piscando alternadamente:
  - Indica a fechadura trancada por dentro;
  - Cartão fora do turno determinado;
  - Problemas com o cabo de privacidade.
- Luz verde acesa contínua e vermelha piscando:
  - Indica que as pilhas estão fracas e necessita serem trocadas.
- Luz vermelha piscando rapidamente:
  - Indica que a fechadura está bloqueada. Utilizar cartão bloqueador para desbloqueála.
- Luz vermelha após 6 segundos (Não ocorre com Leitores RFID):
  - O cartão não possui nenhuma informação. Está desmagnetizado
  - O cartão não pertence ao sistema não contendo nenhuma informação
  - O leitor da fechadura está danificado (Realizar limpeza com cartão de limpeza ou substituí-lo)

Ultima revisão:

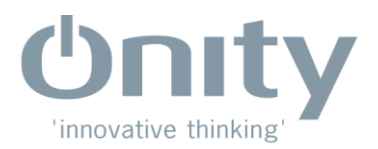

- Luz verde piscando rapidamente:
  - Indica que a fechadura está em passo livre (1).
    - (1) Passo livre: Fechadura programada para abrir sem o cartão. Desde que esteja programada para tal função, basta inserir e retirar o cartão duas vezes seguidas.

Volta para problemas com cartão do hóspede

Início

### Como realizar a abertura de emergência da fechadura

- Conecte o cabo do P.P. no conector localizado abaixo da fechadura e ligue-o na tecla ON/CLR;
- 2. Pressione a tecla "Menu", e selecione a função 5- Abrir;
- 3. Pressione a tecla **TX**;
- 4. Aguarde o fim da operação.

Caso este procedimento não funcione, proceder o arrombamento da fechadura

**Início** 

## Como realizar o teste da fechadura com o PP

- Conecte o cabo do P.P. no conector localizado abaixo da fechadura e ligue-o na tecla ON/CLR;
- 2. Pressione a tecla "Menu", e selecione a função 3- Teste;
- 3. Pressione a tecla **TX**;
- 4. Será exibido na tela do P.P. o modelo da fechadura e o número do apto;
- 5. Pressione TX novamente e será exibido: Data / Hora / Condições das pilhas;
- Pressione TX e então <u>gire a maçaneta</u>, <u>introduza um cartão</u> na fechadura e <u>gire a trava</u> <u>interna</u>. Durante esta operação, deverá ser exibido no P.P. as etapas correspondentes;
- 7. Pressione **CLR** para finalizar o teste.

Volta para problemas com cartão do hóspede

Voltar para diagnóstico de cabo privacidade

## Como diagnosticar problemas com o cabo de privacidade

Quando a fechadura indica verde e vermelho alternadamente e não está travada internamente, podemos considerar que há problemas com o cabo de privacidade. As principais causas são:

Ultima revisão:

<sup>&</sup>lt;u>Início</u>

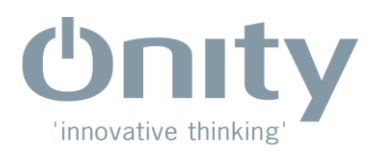

- O cabo foi rompido ou amassado durante a montagem;
- O cabo está em curto circuito;
- O switch de privacidade está fora de posição (No caso da fechadura ANSI).

#### Como solucionar:

- Com a porta aberta, realizar o <u>teste da fechadura</u> com o PP. Na função Switch Test, gire o trinco interno de privacidade.
- Caso não detectar o switch, remover a fechadura e verificar o cabo.
- Para fechadura ANSI, retirar a tampa traseira e verificar a posição do switch. Deverá estar na posição vertical.

<u>Início</u>

## Como proceder o arrombamento da fechadura

- 1. Numa broca de 1/4" ou 3/8" $\emptyset$ , coloque um pedaço de fita 2 e 3/8" da ponta da broca.
- 2. Remova a maçaneta externa da fechadura. Talvez seja necessário girar a maçaneta de modo a acessar o parafuso de torque.
- Fure no meio da abertura, até atingir a distância indicada pela fita. Fure com cuidado, e não utilize muita pressão. Pare tão logo a broca tenha perfurado, ou a fita ter emparelhado com o cilindro da maçaneta.
- 4. Remova a broca e insira uma ponteira para levantar a embreagem da fechadura. Gire o cilindro da maçaneta, e a porta deverá abrir.

## OBSERVAÇÕES

Se muita pressão for exercida, a embreagem poderá não se mover e a porta não abrirá. Será então necessário perfurar mais ainda no cilindro da maçaneta, aplicando desta vez pressão suficiente, fazendo com que a broca ingripe no cilindro da maçaneta. Isto deverá fazer com que o cilindro gire, e abra a porta.

Se ainda assim não abrir, continue a furação até atingir o centro da máquina da fechadura. Introduza uma chave de fenda grande, de maneira que esta trave na máquina. Em seguida gire para abertura.

#### Esquema ilustrativo

Ultima revisão:

Nome: Daniel Batista Gomes

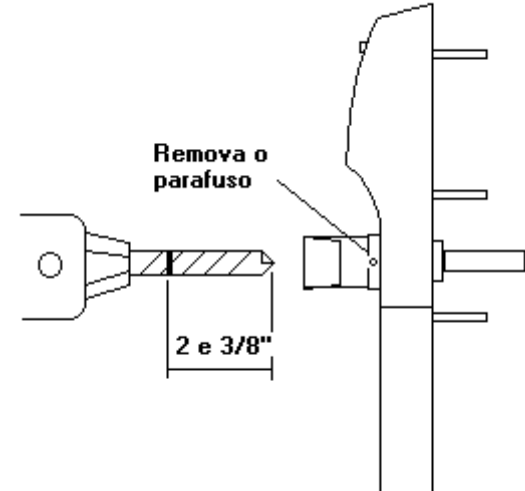

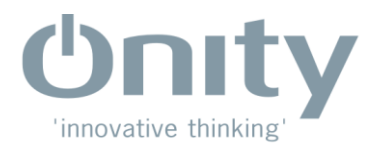

## <u>Início</u>

## Como verificar se o sistema está em rede

- 1. Clique com o botão direito do mouse no ícone de atalho do sistema.
- 2. Selecione a opção "Propriedades"
- 3. Vá na aba "Atalho"
- 4. Na linha "**Destino**", deve estar descrita da seguinte forma:

Se for no disco C: a instalação:

# C:\Onity\HT28V3\HT28.exe /D\\(Ip da máquina aonde está a base de dados)\(Pasta onde está o programa)\ Data /sn

Ex.: C:\Onity\HT28V3\HT28.exe /D\\192.168.0.1\Onity\Data /s1 ( No caso da maquina ser como "Servidora")

O Final (/s1, /s2, etc) serve para definir a estação. Não devem ter duas estações iguais na mesma rede pois impacta no funcionamento uma da outra.

<u>Início</u>

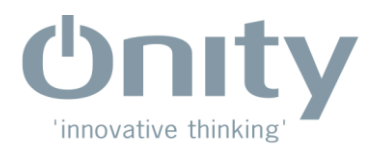

### Como Redirecionar uma gravadora

- 1. Segurar o botão "Exit" na gravadora até está emitir um som.
- 2. Selecione a opção "HTCOM settings" ou "Operações de rede HTCOM"
- 3. Verificar as se a gravadora possui uma numeração como 0001 ou 0002.
- 4. Segurar o botão "CLR" até aparecer a mensagem "Adress Cleared" ou "Direção Apagada"
- 5. Verificar se abaixo está descrito "HTCOM OK" ou "Not receiving HTCOM"
- 6. Se estiver "HTCOM OK", abrir o sistema e selecionar a opção "Manutenção"
- 7. Selecionar a opção "Dignóstico de periférico"
- 8. Selecionar "Continuar" no aviso
- 9. Ao abrir a janela, estará piscando uma janela menor escrita "Há um periférico para ser direcionado"
- 10 Selecionar a opção "Direcionar Periférico" e aguardar carregar.
- 11. Caso a gravadora apresente como "Not receiving HTCOM", ir na opção "Configurações" no sistema.
- 12. Selecione a opção "Configurações" dentro da aba.

13. Alterar a porta de comunicação e selecionar OK até a gravadora apresentar a mensagem "HTCOM OK' no visor e seguir com os passos 6 em diante.

#### Erro ao gravar cartões

Caso a gravadora Onportal apresente algum problema de conexão ou funcionamento (erro de comunicação), será necessário reapontar a gravadora e realizar testes básicos.

- 1. Selecionar a opção "Configurações" na aba de menus
- 2. Selecionar a opção "Codificadores" na aba lateral

Ultima revisão:

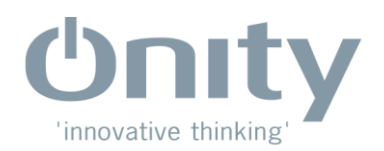

- 3. Rastrear o codificador
- 4. Selecionar a opção padrão no codificador que mostrar o sinal verde.
- 5. Salvar as alterações
- 6. Testar o codificador nas opções abaixo

Caso não voltar ao funcionamento normal, recorrer a <u>este</u> passo a passo e após concluído repetir os testes.

## Erro ao gravar cartões (Onportal)

Caso a gravadora Onportal apresente algum problema de conexão, será necessário reapontar a gravadora.

- 1. Selecionar a opção "Configurações" na aba de menus
- 2. Selecionar a opção "Codificadores" na aba lateral
- 3. Rastrear o codificador
- 4. Selecionar a opção padrão no codificador que mostrar o sinal verde.
- 5. Salvar as alterações
- 6. Testar o codificador nas opções abaixo

Caso as opções acima não operarem, o problema pode se tratar de configuração do computador,

Portanto deve seguir ao atendimento remoto ou presencial.

#### Sistema apresenta erro ao entrar (Onportal)

Se ao abrir o sistema, aparecer a mensagem de que não foi possível alcançar o servidor, os erros podem ser ou o serviço da base local ou servidor do onportal estão desativados, ou a máquina servidora está fora de rede e/ou desligada. Abaixo o passo a passo para cada problema:

#### Em caso de serviço desativado:

- 1. Segurar o botão com o logo Windows no teclado e pressionar o R.
- 2. Na aba de executar, digitar o comando "services.msc"
- 3. Na aba de serviços, localizar o serviço "onportal node service".
- 4. Clicar no serviço e selecionar "Ativar serviço" ou "reiniciar serviço"

#### Ultima revisão:

Nome: Daniel Batista Gomes (Assistente Técnico)

Início

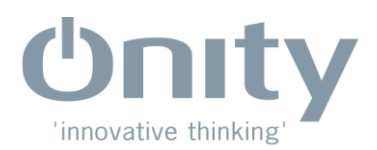

5. Reiniciar o programa e aguardar até 5 minutos para alteração da tela de login

### Em caso de Servidor fora de rede ou desligado

- 1. Solicitar que o responsável local acesse a máquina servidora do Onportal
- 2. Confirmar se ambas as máquinas estão na mesma rede ou se está ligada
- 3. Após correção, aguardar até 5 minutos para que o sistema volte a operar

Caso Nenhuma das opções retorne ao funcionamento normal, escalar para atendimento remoto ou presencial.